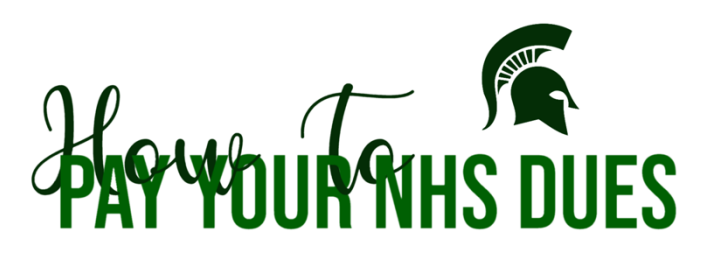

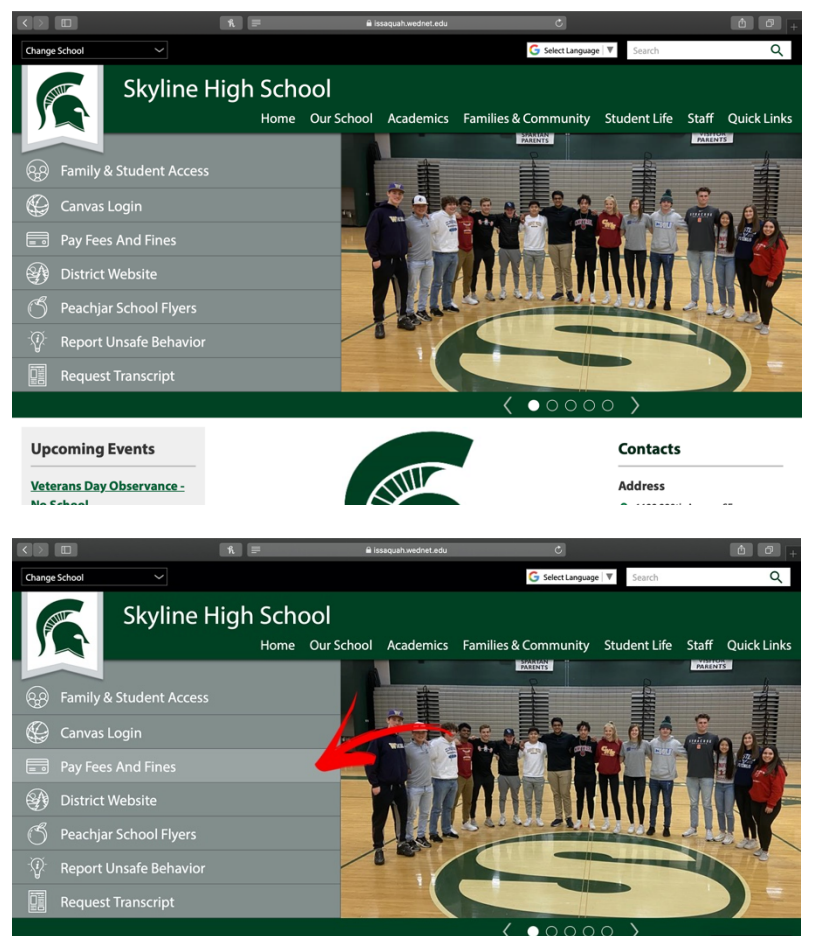

Oregonal and a sequence of the sequence of the sequence o

First, go the Skyline High School website homepage. <u>https://www.issaquah.</u> <u>wednet.edu/skylinehs</u>

Then click on the "Pay Fees and Fines" tab.

It will take you to this login page. The text on the bottom has the directions on how to log in.

|                           | fi. Home            | 🗎 wa-issaquah intouchreceipting.co | m 🔿            | receipting.com/customerlist.      | ۵<br>atpx                                                                                                    | 0 |
|---------------------------|---------------------|------------------------------------|----------------|-----------------------------------|----------------------------------------------------------------------------------------------------|---|
| G Select Language V       |                     |                                    |                |                                   |                                                                                                    |   |
|                           |                     |                                    | Issaqua        | ah School<br>Learning locally, cr | District<br>ompeting globally                                                                                                    |   |
| Your Family               |                     |                                    |                | Contact Us                        | Checkout 🛒                                                                                                    |   |
|                           | Who are you shoppir | ng for?                            |                |                                   |                                                                                                    |   |
|                           | -                   | 100000                             |                |                                   |                                                                                                    |   |
| Help   Terms & Conditions | 5150 22             | 0th Ave. SE, Issaquah, WA 98029    | © 2020 InTouch | Receipting. All rights res        | ierved.                                                                                                    |   |
|                           |                     |                                    |                |                                   | in a second second seco | - |

One you log in, you will see a list of names. <u>Click on yours.</u>

You will see this screen. If you haven't paid, you will see a red box. Click on it.

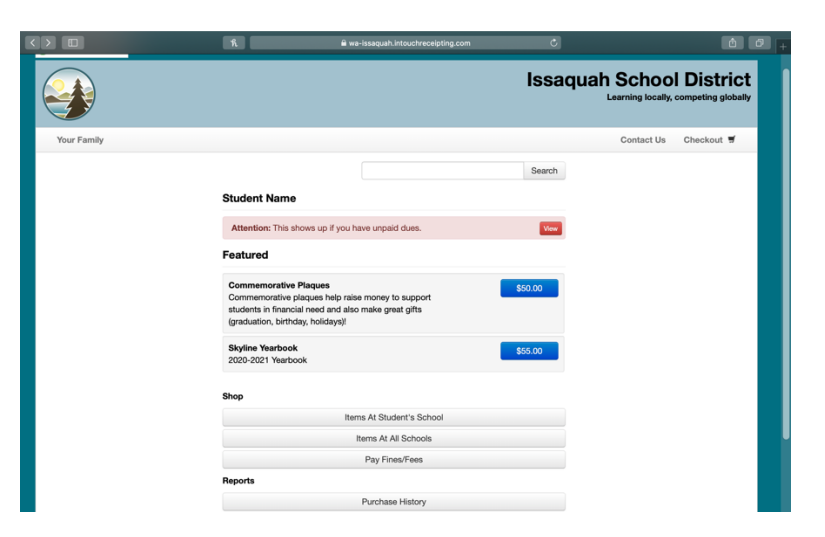

|            |                  |                           | ĥ                         | 🗎 wa-issaquah.intouchreceipting.com |       | 0                                        | <u> </u>                     |
|------------|------------------|---------------------------|---------------------------|-------------------------------------|-------|------------------------------------------|------------------------------|
| G Select L | anguage   🔻      |                           |                           |                                     |       |                                          | Sign Out                     |
|            |                  |                           |                           |                                     | lss   | aquah School I<br>Learning locally, corr | District<br>speting globally |
| Your I     | Family           |                           |                           |                                     |       | Contact Us C                             | heckout 🛒                    |
| Fines /    | Fees for Stu     | dent Name                 |                           |                                     |       |                                          |                              |
| You must   | complete the che | ckout process for all fir | nes before optional items | vill be available for purchase.     |       |                                          |                              |
| Туре       | Date             | Item                      |                           | Memo                                |       | Amount Due                               | Pay                          |
| Fine       | 6/15/2020        | Ntl Honor Society         |                           | 20-21 NHS Dues                      | View  | \$20.00                                  | 2                            |
|            |                  |                           |                           |                                     |       | Pay Select                               | ed Fines/Fees                |
|            | Help   Terms 8   | Conditions                | 5150 22                   | 0th Ave. SE, Issaquah, WA 98029     | © 202 | 0 InTouch Receipting. All rights reser   | ved.                         |
|            |                  |                           |                           |                                     |       |                                          |                              |

This is what pops up. Click the square that's under "Pay" and then click the blue square.

|                                                                    | ñ                 | 🗎 wa-issaquah.intouchreceipting.com | ¢               |                  |                   | é ø                                     |
|--------------------------------------------------------------------|-------------------|-------------------------------------|-----------------|------------------|-------------------|-----------------------------------------|
| Select Language V                                                  |                   |                                     | Issaq           | uah Sc           | hool D            | Sign Out<br>District<br>Deting globally |
| Your Family                                                        |                   |                                     |                 | Contact Us       | \$20.00 Ch        | eckout 🛒                                |
| Your Cart                                                          |                   |                                     |                 |                  |                   |                                         |
| Customer                                                           | Item              |                                     |                 |                  | Price             |                                         |
| Student Name                                                       | Ntl Honor Society |                                     |                 |                  | \$20.00           | Remove                                  |
|                                                                    |                   |                                     | Subtotal        |                  | \$20.00           |                                         |
|                                                                    |                   |                                     | Tax (0.00%)     |                  | \$0.00            |                                         |
|                                                                    |                   |                                     | Convenience Fee |                  | \$0.00            |                                         |
|                                                                    |                   |                                     | Total           |                  | \$20.00           |                                         |
| Continue Shopping                                                  |                   |                                     |                 |                  |                   | Checkout                                |
| *ISD is not assessing a fee for using the online payments website. |                   |                                     |                 |                  |                   |                                         |
| Help   Terms & Conditions                                          | 5150              | 220th Ave. SE, Issaquah, WA 98029   | © 2020 InTo     | ch Receipting. A | Il rights reserve | ed.                                     |
|                                                                    |                   |                                     |                 |                  |                   |                                         |
|                                                                    |                   |                                     |                 |                  |                   |                                         |
|                                                                    |                   |                                     |                 |                  |                   |                                         |

You will be able to see your cart and review your order. Then once you are ready, click Checkout, there you input your payment information and you are done! :)

Hopefully that covers it! But if you need additional help, just send the Treasurer an email and I'll be glad to assist you!